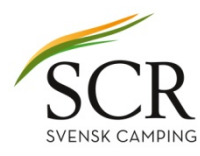

## Ändring av moms och priser 2017 Citybreak

## Ändra momssats

- 1. Logga in i Citybreak Easy Access.
- 2. I navigera menyn välj "Produkter"
- 3. Välj "Lista Produkter"
- 4. Välj "Anläggning/produkttyp" (här "Anna camping/camping")
- 5. Klicka på "Visa"
- 6. Klicka på den produkt du skall ändra (här "El till tältplats")
- 7. En ny sida öppnas
- 8. Längst ner finns det en knapp "Ändra" Klicka på den.

| Citybreak™ EasyAccess           | ₽                                                                                 | Walk Me Through > Navigera:                      | Produkter 🗸 🗸               |                                                                                                   |                                                                                                    |                                                            |            |
|---------------------------------|-----------------------------------------------------------------------------------|--------------------------------------------------|-----------------------------|---------------------------------------------------------------------------------------------------|----------------------------------------------------------------------------------------------------|------------------------------------------------------------|------------|
| Produkter<br>Lista produkter    | g av produkter                                                                    |                                                  |                             | Lista produkter   Beskrivning a                                                                   | ev produkter                                                                                                   |                                                            |            |
| Skapa ny produkt                | Produkttyp: A                                                                     | nläggning/Produktgrupp:<br>nna camping/camping V | Visa                        |                                                                                                   | Välj typ av produkt: *<br>Tillhör: *                                                                           | Boende<br>Anna camping/camping                             | <b>T</b>   |
|                                 | Produkter                                                                         | Produktty                                        | p Ta bort                   |                                                                                                   | Produktnamn: *                                                                                                 | El till tältplats                                          |            |
|                                 | BOENDE                                                                            | 1 14:55:11) Camping                              |                             |                                                                                                   | Prisinställningar (standard)                                                                                   | _                                                          |            |
|                                 | 4 <mark>El till tältplats</mark> (Subprodukt)<br>(Id: 448005, Changed: 2016-11-18 | (15:37:11) Övrigt                                | <b></b>                     |                                                                                                   | Pris per enhet (d.v.s pris per enhet)                                                                          |                                                            |            |
|                                 | ↓ <u>kanot</u> (Subprodukt)<br>(Id: 448145, Changed: 2016-11-14                   | 0vrigt                                           | <b></b>                     |                                                                                                   | • Pris per prisgrupp (d.v.s. pris per vuxen, barn etc.)                                                        |                                                            |            |
|                                 | L <mark>→ <u>Tälplats 3 exkl el</u><br/>(Id: 448004, Changed: 2017-03-01</mark>   | . 14:55:20) Camping                              | plats                       |                                                                                                   | Pris per period (priset är fast och varierar endast b                                                          | eroende på antalet perioder som bokas)<br>produkten bokas) |            |
|                                 | ↓ <u>Tältplats 2 inkl el</u><br>(Id: 448002, Changed: 2017-03-01                  | . 14:55:20) Camping                              | plats 💼                     |                                                                                                   | Fast pris (priset är fast och varierar INTE beroende                                                           | på antalet dagar/perioder som bokas)                       |            |
|                                 | ५ <u>Tältplats 80m2</u><br>(Id: 448000, Changed: 2017-03-01                       | . 14:55:20) Camping                              | plats 💼                     |                                                                                                   | Priset inkluderas i totalpriset                                                                                | 🖲 Nej 🔵 Ja                                                 |            |
|                                 | स्तुत्र EVENEMANG Inga produkter tillgängliga                                     |                                                  |                             | <b>Prismatchning</b><br>Hur många subprodukter kommer läggas till<br>huvudprodukten när den bokas | läggas till En                                                                                                 |                                                            |            |
|                                 |                                                                                   |                                                  | Inga produkter tillgängliga |                                                                                                   | VAT                                                                                                    |                                                            |            |
|                                 |                                                                                   |                                                  | Inga produkter tillgängliga |                                                                                                   | Definiera moms-sats: *                                                                                         | 25                                                         |            |
|                                 | + ÖVRIGT                                                                          |                                                  | Inga produkter tillgängliga |                                                                                                   | Financials-kategori                                                                                            |                                                            |            |
|                                 |                                                                                   |                                                  | Inga produkter tillgängliga |                                                                                                   | Används för bokföring. Detta används bara om du vill ha<br>en speciell kontering/bokföring för dina produkter. | Ospecificerat 🔻                                            |            |
|                                 | ARTIKEL                                                                           |                                                  | Inga produkter tillgängliga |                                                                                                   |                                                                                                    |                                                            | Ändra      |
|                                 | F SYSTEM                                                                          |                                                  | Inga produkter tillgängliga |                                                                                                   |                                                                                                    |                                                            |            |
| 👦 Anna Mars testcamping, Anna M | Aars testcamping 🛛 🕜 2017-03-23 13:12 🏾 🔀 🖪                                       | ehandlingstid                                    | 🔆 Logga ut                  | See Anna Mars testcamping, Anna Mar                                                               | rs testcamping 🛛 () 2017-03-23 13:17 🏾 🔀 <u>Behandlingsti</u>                                                  | 4                                                          | 🔆 Loqqa ut |

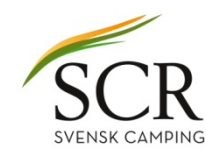

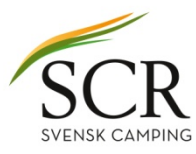

7. Där det står "Definiera momssats" välj den nya momssatsen.

8. Spara 9. Upprepa på alla produkter som skall ändras

| Produkter<br>Lista produkter   Beskrivning a | av produkter                                                                                                    |                      |            |  |
|----------------------------------------------|----------------------------------------------------------------------------------------------------|----------------------|------------|--|
| 🗲 <u>Tillbaka till lista produkter</u>       | Generella parametrar                                                                                                    |                      |            |  |
|                                              | Välj typ av produkt: *                                                                                                    | Boende               | T          |  |
|                                              | Tillhör: *                                                                                                    | Anna camping/camping | T          |  |
|                                              | Produktnamn: *                                                                                                    | El till tältplats    |            |  |
|                                              | Prisinställningar (standard)                                                                                                    |                      |            |  |
|                                              | <ul> <li>Pris per enhet (d.v.s pris per enhet)</li> <li>Pris per prisgrupp (d.v.s. pris per vuxen, barn etc.)</li> </ul>                                                                                                    |                      |            |  |
|                                              | <ul> <li>Pris per period (priset är fast och varierar endast beroende på antalet perioder som bokas)</li> <li>Pris per dag (priset sätts med antalet dagar huvudprodukten bokas)</li> <li>Fast pris (priset är fast och varierar INTE beroende på antalet dagar/perioder som bokas)</li> </ul> |                      |            |  |
|                                              | Priset inkluderas i totalpriset<br>Prismatchning<br>Hur många subprodukter kommer läggas till<br>huvudprodukten när den bokas                                                                                                    | Nej<br>Ia            | T          |  |
|                                              | VAT                                                                                                    |                      |            |  |
|                                              | Definiera moms-sats: *                                                                                                    | 25                   |            |  |
|                                              | Financials-kategori<br>Används för bokföring. Detta används bara om du vill ha<br>en speciell kontering/bokföring för dina produkter.                                                                                                    | Ospecificerat V      |            |  |
|                                              | Avbryt ändring                                                                                                    |                      | Spara      |  |
| 🐅 Anna Mars testcamping, Anna Ma             | rs testcamping 🛛 🐧 2017-03-23 13:21 🏾 🔀 Behandlingstid                                                                                                    |                      | 🄆 Loqga ut |  |

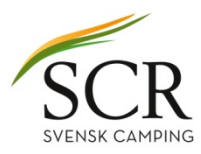

## När du ändrat momssats och vill korrigera dina priser

- 1. I navigeramenyn väj "Prishantering"
- 2. Klicka på plustecknet framför det prisavtal du skall ändra priser (här "Dygnspris tältplats")
- 3. Klicka sedan på "Prisperioder"

| Citybreak <sup>™</sup> Easy Access          | ₽                                                                     | Walk Me Through > Navigera:                              | Prishantering <b>v</b>            | Citybreak <sup>™</sup> EasyGccess             | <b>\$</b>                                                                             | Walk Me Through > Navigera: P                                             | rishantering <b>T</b> |
|---------------------------------------------|-----------------------------------------------------------------------|----------------------------------------------------------|-----------------------------------|-----------------------------------------------|---------------------------------------------------------------------------------------|---------------------------------------------------------------------------|-----------------------|
| Prishantering<br>Prisavtal Rabatter Prisoru | pper   <u>Veckovy</u>   Månadsöversikt   <u>Be</u> skrivning av       | v prisavtal   <u>Växelkurser</u>   <u>Paketkategorie</u> |                                   | Prishantering<br>Prisavtal   Rabatter   Prise | grupper   <u>Veckovy</u>   <u>Månadsöversikt</u>   <u>Beskrivning a</u>               | w prisavtal   <u>Växelkurser</u>   <u>Paketkategorier</u>                 |                       |
| 🚹 Skapa nytt prisavtal                      | Prisavtal                                                             | Typ Varnin                                               | g Ta bort Öppna/Stäng             | Skapa nytt prisavtal                          | Prisavtal                                                                             | Typ Varning                                                               | Ta bort Öppna/Stäng   |
|                                             | BOENDE                                                                |                                                          |                                   |                                               | BOENDE                                                                                |                                                                           |                       |
|                                             | + Dygnspris B&B (181194)<br>(Priser giltiga till: 2017-12-31)         | Ingen kategori                                           | Stäng                             |                                               | Dygnspris B&B (181194)     (Priser giltiga till: 2017-12-31)                          | Ingen kategori                                                            | Stäng                 |
|                                             | + Dygnspris hotell (181209)<br>(Priser giltiga till: 2016-12-31)      | Ingen kategori                                           | Stäng                             |                                               | + Dygnspris hotell (181209)<br>(Priser giltiga till: 2016-12-31)                      | Ingen kategori                                                            | 1 Stäng               |
|                                             | + Dygnspris stuga (181519)<br>(Priser giltiga till: 2017-12-31)       | Ingen kategori                                           | (Stäng                            |                                               | Dygnspris stuga (181519)     (Priser giltiga till: 2017-12-31)                        | Ingen kategori                                                            | (Stäng                |
|                                             | ■ Dygnspris tälplats (181300)<br>(Priser giltiga till: 2017-12-31)    | Ingen kategori                                           | (Stäng                            |                                               | <ul> <li>Dygnspris tälplats (181300)<br/>(Priser giltiga till: 2017-12-31)</li> </ul> | Ingen kategori                                                            | 1 Stäng               |
|                                             | Periodpris husbilsplats (181206)<br>(Priser giltiga till: 2018-12-31) | Ingen kategori                                           | (Stäng                            |                                               | Prisvy: Prisperioder Veckovy   Logo                                                   | 1 <u>Produkter   Bokningsvilikor   Vaxeikurser</u><br>1<br>Ingen kategori |                       |
|                                             | + stugor påsk (181748)<br>(Priser giltiga till: 2017-04-17)           | Ingen kategori                                           | (Stäng                            |                                               | (Priser giltiga till: 2018-12-31)                                                     | Ingen kategori                                                            | U Stang               |
|                                             | Veckopris stuga (181306) (Priser giltiga till: 2018-01-01)            | Ingen kategori                                           | (Stäng                            |                                               | (Priser giltiga till: 2017-04-17)                                                     | Ingen kategori                                                            | ting Stang            |
|                                             | Weekend couple (181577)<br>(Priser giltiga till: 2016-12-31)          | Ingen kategori                                           | (The stang)                       |                                               | (Priser giltiga till: 2018-01-01)                                                     | Ingen kategori                                                            |                       |
|                                             |                                                                       |                                                          | Inga prisavtal funna              |                                               | (Priser giltiga till: 2016-12-31)                                                     |                                                                           |                       |
|                                             | 🛱 TRANSPORT                                                           |                                                          | Inga prisavtal funna              |                                               |                                                                                       |                                                                           |                       |
|                                             |                                                                       |                                                          | Inga prisavtal funna              |                                               |                                                                                       |                                                                           | inga prisavtai runna  |
|                                             | – ÖVRIGT                                                              |                                                          | Inga prisavtal funna              |                                               |                                                                                       |                                                                           | Inga prisavtai runna  |
|                                             |                                                                       |                                                          | Inga prisavtal funna              |                                               |                                                                                       |                                                                           | Inga prisavtal funna  |
|                                             |                                                                       |                                                          |                                   |                                               | GOLF                                                                                  |                                                                           | Inga prisavtal funna  |
|                                             | ARTIKEL                                                               |                                                          | inga p <del>ri</del> savtal funna |                                               | ARTIKEL                                                                               |                                                                           | Inga prisavtal funna  |
| 🚱 Anna Mars testcamping, Anna M             | Mars testcamping 🔥 2017-03-23 13:25 📡 🛛                               | lehandlingstid                                           | 🄆 Loqqa ut                        | 😋 Anna Mars testcamping, Ann                  | a Mars testcamping 🕜 2017-03-23 13:25 🐰                                               | <u>Behandlingstid</u>                                                     | 🔆 Logga ut            |

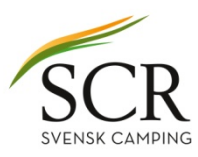

- 4. Klicka på datumintervallen (siffrorna)
- 5. Nu öppnas sidan med priserna och här kan du ändra. Priserna är inkl moms.

6. Spara.

7. Upprepa på alla prisperioder och alla prisavtal

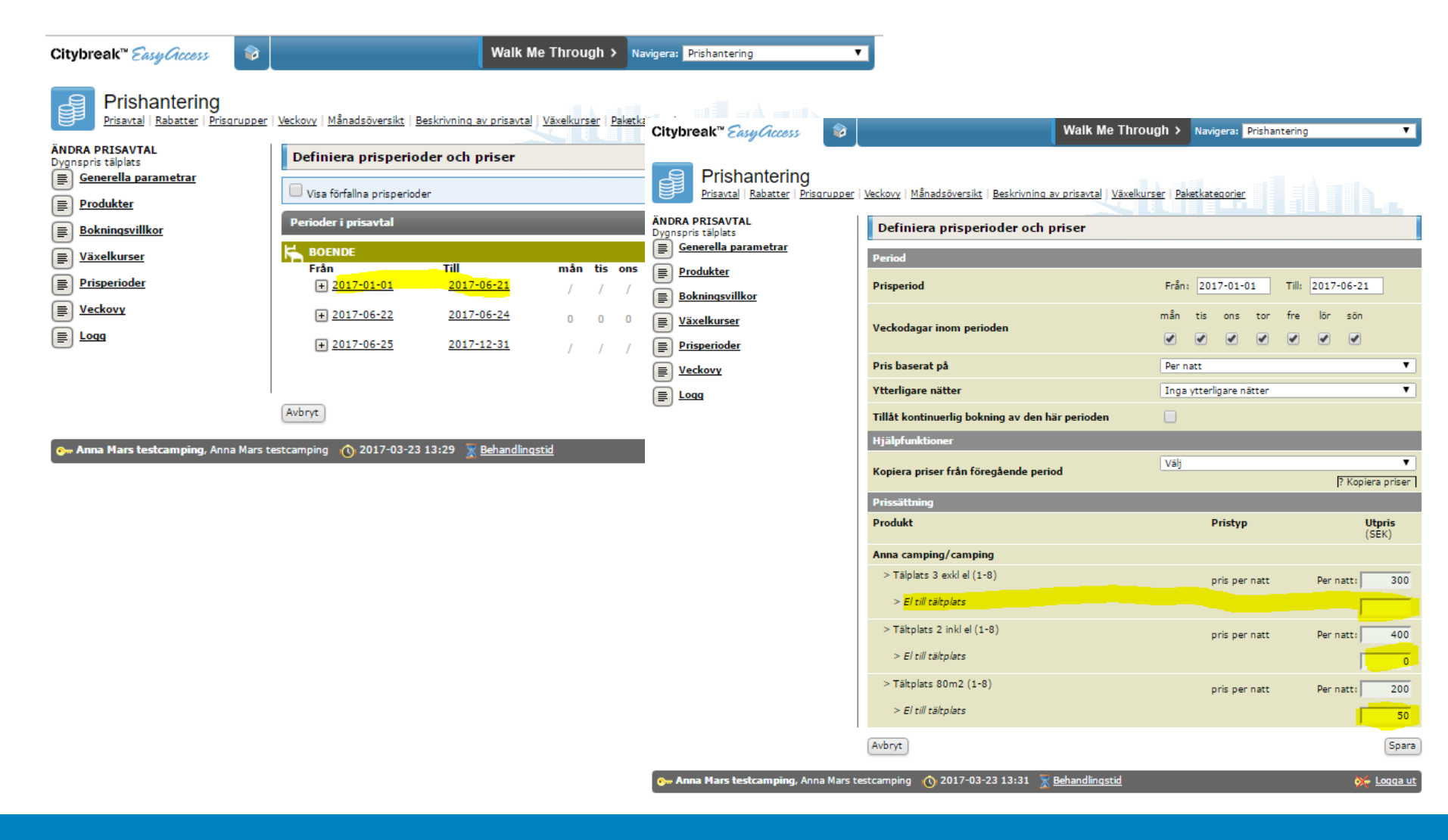